# 24CH カードロガー

# GTR-24H

操作説明書-現地操作編

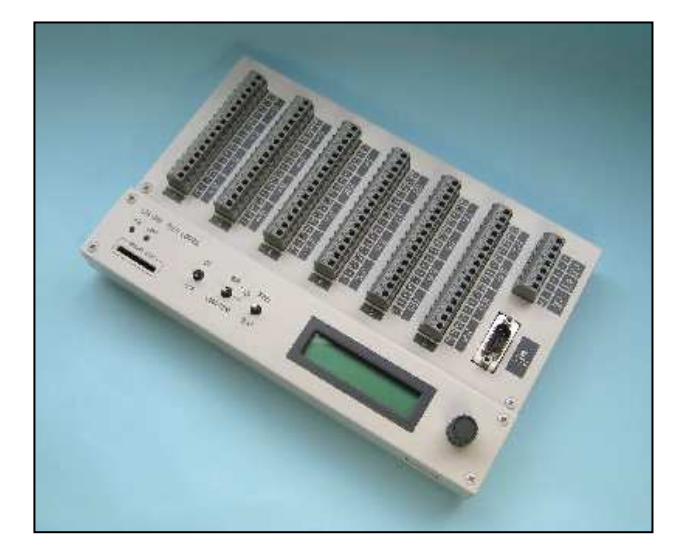

# 2013年10月

# ジオテクサービス株式会社

〒950-0951 新潟市中央区鳥屋野4丁目7-22 TEL 025-282-3246 FAX 025-284-00144 URL http://www.geots.co.jp

# 1. データロガーの仕様

データロガーの仕様を以下に示す。

| 項目       | 仕様                                                           |  |  |  |  |  |  |  |
|----------|--------------------------------------------------------------|--|--|--|--|--|--|--|
| 型式       | GTR-24H                                                      |  |  |  |  |  |  |  |
| 種別       | 電圧入力型 多チャンネル 自動計測データロガー                                      |  |  |  |  |  |  |  |
| 入力電圧範囲   | +10.000Vを-10000~10000に変換(1mV分解能)                             |  |  |  |  |  |  |  |
| 入力チャンネル数 | 24ch (4CH 単位で端子台の取り外し可能)                                     |  |  |  |  |  |  |  |
| 自動計測間隔   | 1, 2, 3, 10, 15, 20, 30、60 分~1, 2, 3, 4、6, 8, 12, 24 時間で設定可能 |  |  |  |  |  |  |  |
| データ記録個数  | 内部メモリに 20,000 個保存(10 分計測で約 4.6 ヶ月)                           |  |  |  |  |  |  |  |
|          | 上限を越えると古い順に上書きされます                                           |  |  |  |  |  |  |  |
| データ形式    | CSV 形式テキストファイル(連番,日付,時刻,計測電圧値1~24CH, バッテリ電圧)                 |  |  |  |  |  |  |  |
| センサ用電源出力 | DC12V±0.1V、4CHごとの合計で0.1A以内(0.15A以上で出力停止)                     |  |  |  |  |  |  |  |
| 外部電源出力   | DC OUT :計測時 最大 0.5A (電源入力と同じ非安定化電源出力)                        |  |  |  |  |  |  |  |
| 電源出力時間   | 計測時の自動出力時間を 0~60 秒間の間で設定可能。                                  |  |  |  |  |  |  |  |
| 从立动运动中   | SD カード SDHC カードに CSV 形式でデータをコピー                              |  |  |  |  |  |  |  |
| 外部記憶媒体   | (注:SDHC カードで稀に使用できない製品もあります)                                 |  |  |  |  |  |  |  |
| 通信ポート    | RS-232C または RS-485 を選択使用、通信形式 B8, PN, S1                     |  |  |  |  |  |  |  |
| 通信速度     | 9600, 19200, 38400, 57600, 115200bps から選択                    |  |  |  |  |  |  |  |
| 操作・設定    | POWER、RUN-STOP-CARD/TEST、MENU-NEXT,回転つまみ                     |  |  |  |  |  |  |  |
| 表示器      | 液晶表示器 16 文字×2 行 (バックライト無し)                                   |  |  |  |  |  |  |  |
| 電源入力     | DC9~15V(市販の 12V バッテリに対応。小型 7.2Ah クラスで 4~6 ヶ月計測)              |  |  |  |  |  |  |  |
| 消費電流     | 待機時約1.5mA、計測中:センサ無負荷時約40mA、最大負荷時約800mA                       |  |  |  |  |  |  |  |
| 動作温度範囲   | -10~+50℃ (結露なきこと)                                            |  |  |  |  |  |  |  |
| 寸法・重量    | W240×D155×H34、1250g(固定具を含まず)                                 |  |  |  |  |  |  |  |

表-1 データロガー (24CH型)の仕様

# 2. データロガーの主な操作方法 デー 操作 と「設 る。

タロガーGTR-24H の は、「操作スイッチ」 定ダイヤル」を使用す

# 【1.センサ計測値の確認方法】

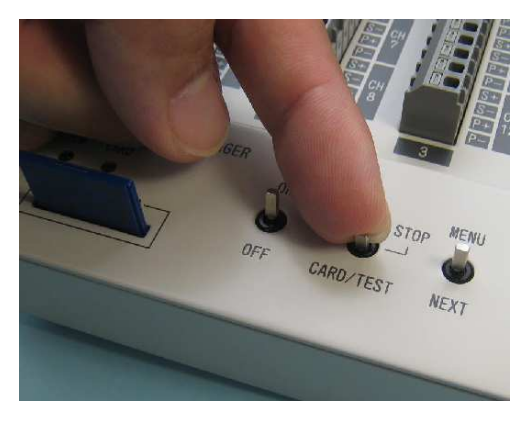

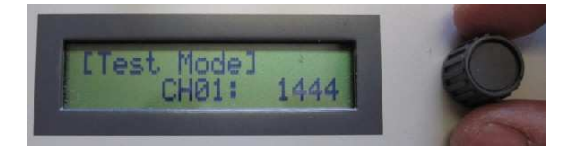

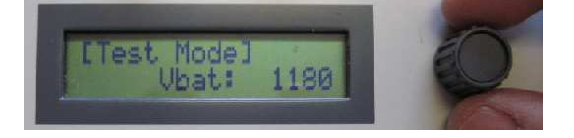

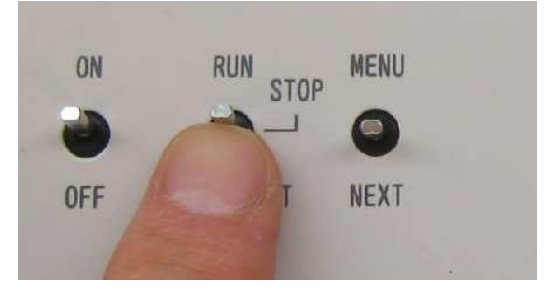

①中央の[RUN-STOP-CARD/TEST]スイッチを1回軽く[TEST]側に倒す。

### [注意点]

1)SD カードが挿入されているとデータコピーが 始まります。

2)毎整時の自動計測時刻に操作を行わない。 その時刻のデータが欠測する。

- ②最初にメモリの使用量(0~100%)が表示され 次に、左に示すように1CHの電圧値が表示されます。
   ←左の例では 1CH =1444mV
- ③[ダイヤル]を回すと1~24CHの計測値が表示される。
  但しVbatはバッテリ電圧(0.01V単位)を表します。
  ←左の例では、25CH =バッテリ電圧 11.80V

④テストが終わったら、中央の操作スイッチを
 必ず「RUN=自動計測」側に倒します。
 [STOP]のままだと、自動計測が行われません。

注)テストは5分で自動的に終わり[STOP]状態に戻ります。

# 【2. SD カードによるデータの回収方法】

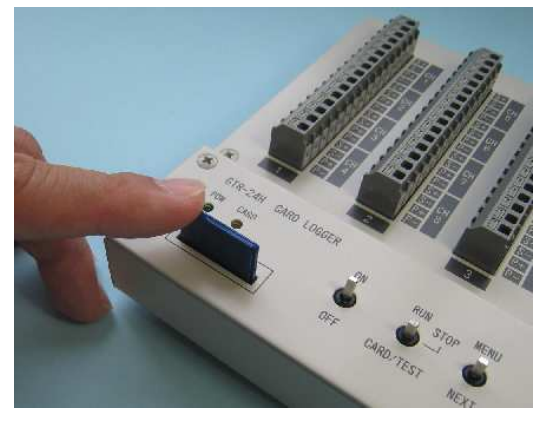

SD カードまたは SDHC カードを挿入する。
 (ラベルの有る面が上向き)

※稀に、使用できない SDHC カードがあります。

- ②中央の[RUN-STOP-CARD/TEST] スイッチを1回軽く[CARD]側に倒す。
- ※一部の SDHC カードにおいて、最初の使用の際、 ロガーがカードを認識するまでに、30 秒から 1 分程度の長い時間を要する場合があります。
  - 注意)毎整時の自動計測時刻には操作を行わない。 その時刻のデータが欠測する。
- ③SD カードにデータのコピーが始まり
  10 秒から1分で完了する。
  画面に「Write OK!」と出れば終了。
- ④カードを抜いた後、必ずスイッチを「RUN=自動計測」側に倒します。

[STOP]のままだと、自動計測が行われません。

⑤自動計測中なら、画面に次回の計測時刻が[NEXT>15:30]のように表示される。

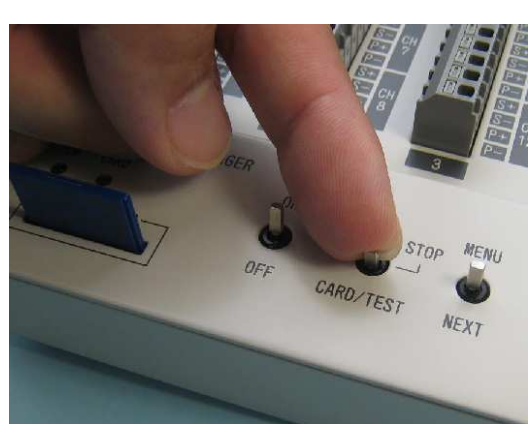

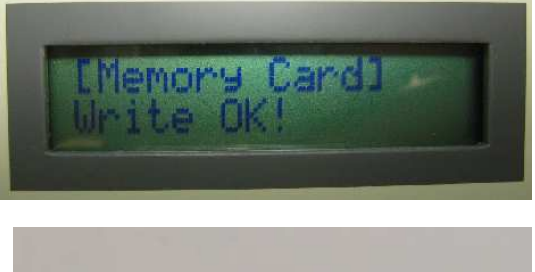

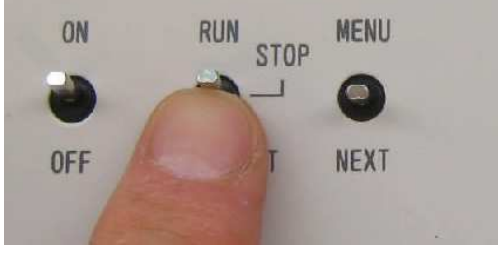

現在の日時

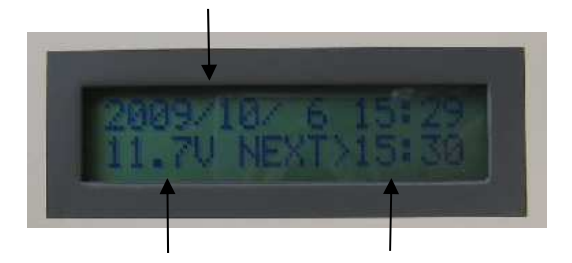

バッテリ電圧 次回の計測時刻

⑥SD カードに、以下の名前で、データがコピーされています。

### "24H01001-101217-12:5959.csv"

機種名 24H - 機械シリアル番号 - 日付 - 時刻 . 拡張子 csv

⑥エクセル等が入ったパソコンでファイル名をクリックすると、データが表示されます。

データは以下の順番に記録されています。

[連番、日付、時刻、1CH 測定電圧(mV), 2CH 測定電圧,,,,,24CH 測定電圧, バッテリ電圧(0.01V 単位)]

### <ファイル内容例:メモ帖やワードパッドで開いた場合>

<ファイル内容例:エクセルで開いた場合のイメージ>

| ; No. | 日付        | 時刻      | 1   | 2    | 3   | 4 | 5    | 6    | 7 | 8 | 9    | 10 | 24 | 25   |
|-------|-----------|---------|-----|------|-----|---|------|------|---|---|------|----|----|------|
| 12    | 2011/3/14 | 6:00:00 | 678 | 1474 | 869 | 0 | 1717 | 1362 | 0 | 0 | 2221 | 0  | 0  | 1279 |
| 13    | 2011/3/14 | 7:00:00 | 678 | 1474 | 869 | 0 | 1717 | 1362 | 0 | 0 | 2221 | 0  | 0  | 1290 |
| 14    | 2011/3/14 | 8:00:00 | 678 | 1474 | 869 | 0 | 1717 | 1362 | 0 | 0 | 2222 | 0  | 0  | 1303 |

※実際のデータファイルには、上段の日本語のコメントはありません。

⑦計測電圧値を物理量に変換する場合は以下の計算を行います。

※ 物理値 Y= (電圧 XmV − A) × B + C

ここで A:初期値等(ゼロ点の出力電圧)

### B:校正係数

### C: 補正値(任意)

以下に、センサの変換係数の例を示します。

表-2 センサの規定出力範囲と変換係数の例

| 計測対象   |         | 伸縮計                    |                 | 傾斜計                 | 水位計                  |                       | 気温                      |  |
|--------|---------|------------------------|-----------------|---------------------|----------------------|-----------------------|-------------------------|--|
| センサ名   |         | JX-P420                | その他             | GIC-45S             | GL-表示                | 標高表示                  | 温度                      |  |
| 測定範囲   |         | $0\sim 256$ mm         | $0\sim\!100$ mm | $-15\sim30^{\circ}$ | $0\sim 20$ m         | $0\sim 20 \mathrm{m}$ | $-30 \sim 70^{\circ} C$ |  |
| 出力電圧範囲 | 最小      | 640                    | 0               | 1100                | 0                    | 0                     | 0                       |  |
| (mV)   | 最大      | 2560                   | 5000            | 5600                | 5000                 | 5000                  | 5000                    |  |
| 物理値Yを  | 物理値Yを A |                        | 1000            | 2600                | 0                    | 0                     | 0                       |  |
| 求めるための | В       | 0.1                    | 0.02            | 0.01                | -0.004               | -0.004                | 0.02                    |  |
| 変換係数例  | С       | インバー線盛<br>替え値(当初<br>0) | 同左              |                     | 30m<br>(センサ設置<br>深度) | 250.00m<br>(管頭標<br>高) | -30                     |  |
|        | 単位      | mm                     | mm              | 0                   | GL-m                 | EL m                  | °C                      |  |
| 計測CH例  |         | 1                      | 2               | 3                   | 4                    | 5                     | 6                       |  |
| 備考     |         |                        |                 | 0°で2600<br>mV出力     |                      |                       |                         |  |

## 【3.時計の設定方法】

メニュースイッチ[MENU]とロータリースイッチで設定値を変更します。

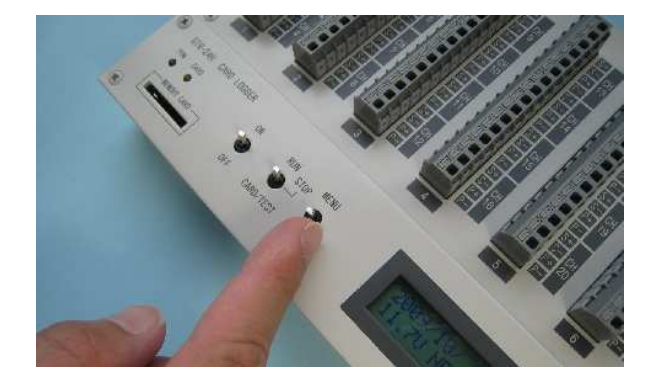

 ①右端のメニュー操作スイッチを 上側 [MENU 側] に押すと 設定メニューが表示される。

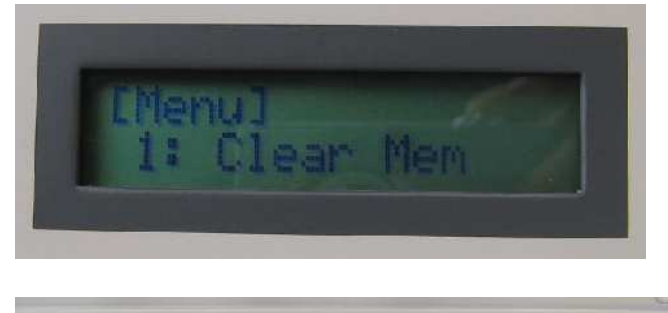

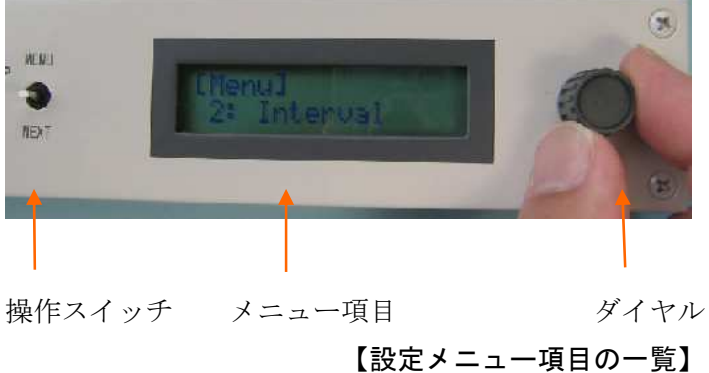

1: Clear Mem

[MENU]

②最初はメニュー番号1が表示される。

③ダイヤルを回し、メニュー項目を [7:Set Time]時刻設定に合せる

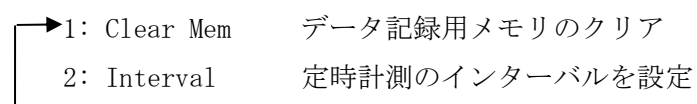

- 3: Sensor Time 定時計測時にセンサー電源を供給後計測までの待ち時間設定
- 4: Input Type センサー入力の形式(3線、4線)を設定
- 5: Disp Mem データ記録メモリー内容の表示
- 6: Set Date 内部時計の年月日を設定
- <u>7: Set Time</u>内部時計の時刻を設定
- 8: Remote Mode 定時計測の許可/禁止を外部から制御するリモートモードの設定・解除
- 9: Com CH, Adr 通信方式 (RS-232C, 485)の選択と RS-485 アドレスの設定
- 10: Com BR 通信ボーレートの設定
- 11: Com WakeUp 通信の受信 RXD 信号で起動する通信起動モードの使用と起動時間設定

(スイッチを上[MENU]側に押すとメニュ 一項目選択に戻る)

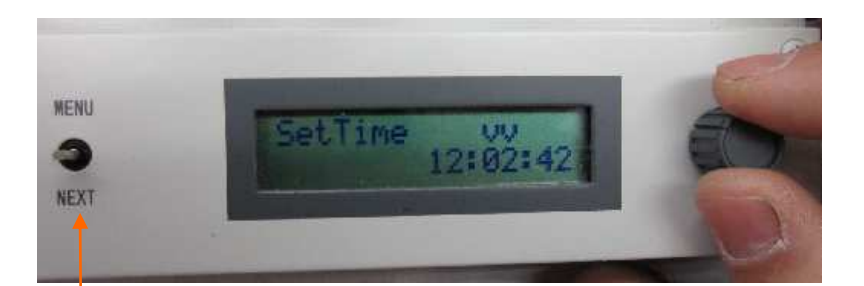

④操作スイッチを下[NEXT]側
 に倒すと、現在の時刻が表示され
 変更項目(時、分、秒)の上に
 vvマークが表示される。

操作スイッチ

⑤ダイヤルを回し時刻を希望の値に設定後、操作スイッチを下[NEXT]側に長押しする。 変更しない場合は、操作スイッチを下[NEXT]側に押すと、設定箇所が、分、秒と先に進む。

⑥途中で、前に戻る場合は操作スイッチを上[MENU]側に押す。

<参考>設定値を書き込むには操作スイッチを下[NEXT]側に長押しするが、ローターリースイッチの 頭を押しても、同じように設定が書き込まれる。

<注意>通常、時計のズレは月1~2分以内である。

もし、日付まで修正が必要な場合は、メニュー項目「6: Set Date」で、年月日の設定を行う。